# Instrukcja rejestracji do eBOK dla klientów indywidualnych

Uruchomienie eko-faktury

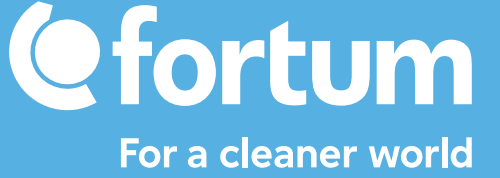

# Rejestracja do eBOK dla klientów indywidualnych

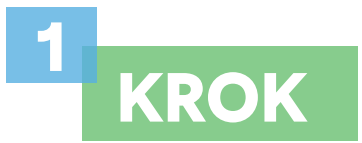

Wskaż osoby, które **upoważnisz do korzystania/ obsługi eBOK**.

Otwórz stronę **www.fortum.pl/eBOK-dostep** i wypełnij formularz online.

| Numer klienta lub nazwa firmy                                                   |  |
|---------------------------------------------------------------------------------|--|
| Imię i nazwisko osoby zgłaszanej                                                |  |
| Adres e-mail osoby zgłaszanej                                                   |  |
| 🛶 • Numer kontaktowy osoby zgłaszanej                                           |  |
| Numer umowy lub numer jednej z trzech ostatnich faktur                          |  |
| Nybierz uprawnienia jakie chcesz nadać osobie zgłaszanej do korzystania z eBOK. |  |

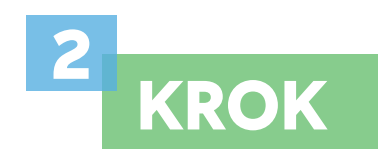

Upoważniona osoba otrzyma w mailu zwrotnym niezbędne do rejestracji dane (IDeBOK, numer klienta).

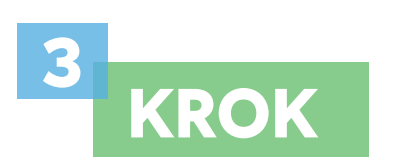

4 KROK

Otwórz stronę i rozpocznij rejestrację.

Kliknij przycisk **Zarejestruj się** w sekcji Ciepło.

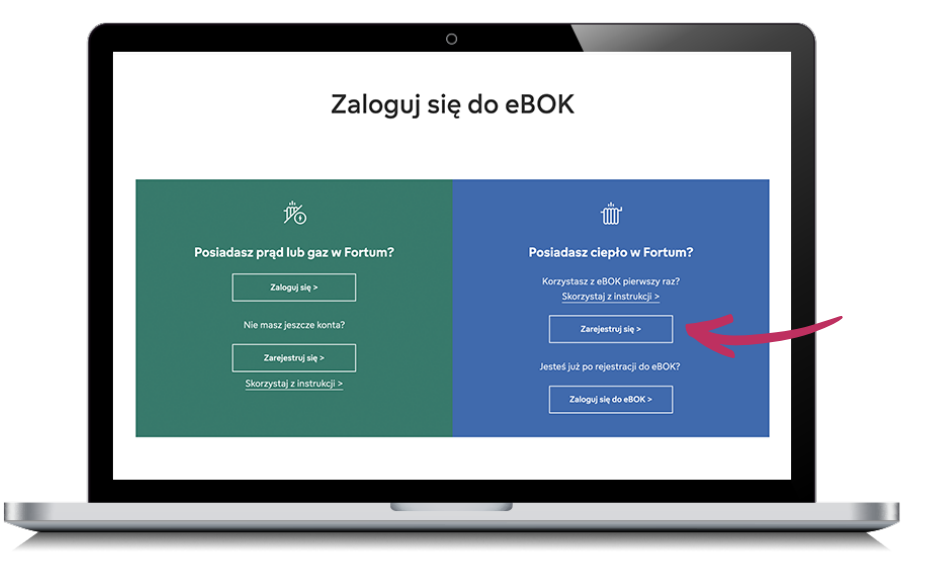

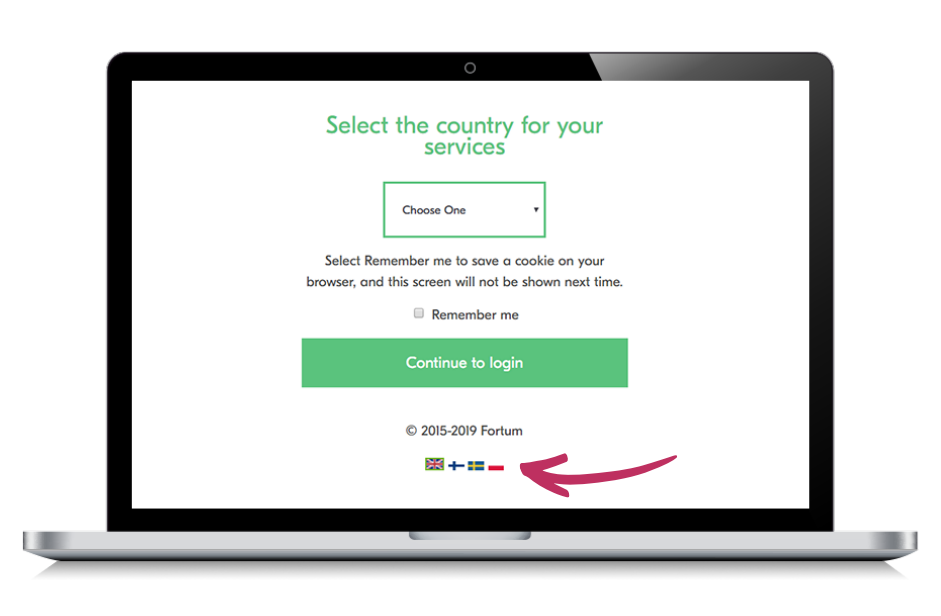

Wybierz flagę Polski na dole ekranu, żeby przejść do polskojęzycznej strony rejestracji.

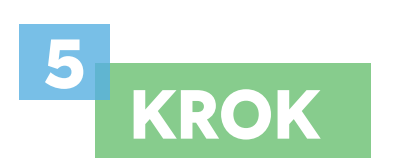

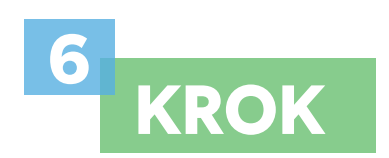

Uruchom proces rejestracji klikając w link **Rejestracja użytkownika**.

Wprowadź dane identyfikacyjne wskazane na ekranie oraz kliknij przycisk **Kontynuuj**.

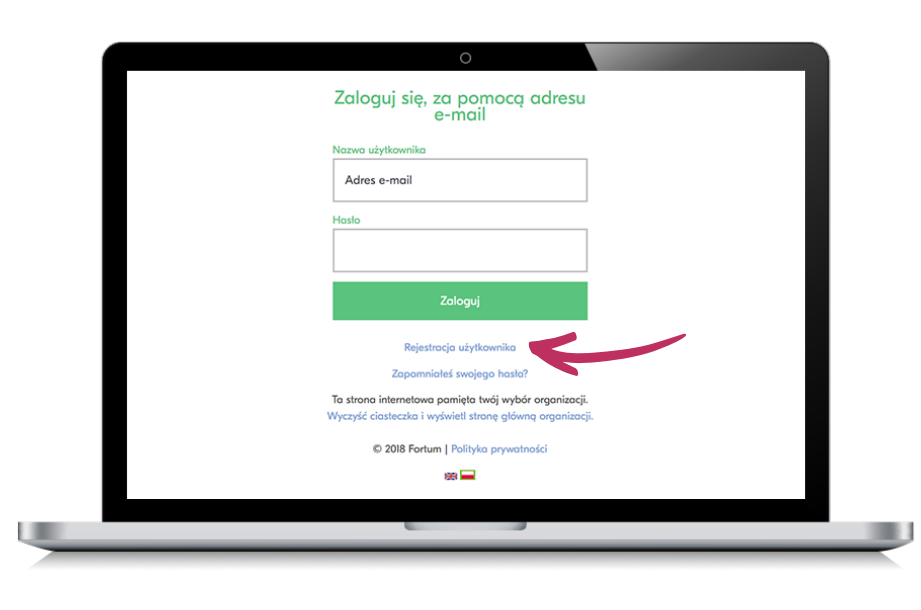

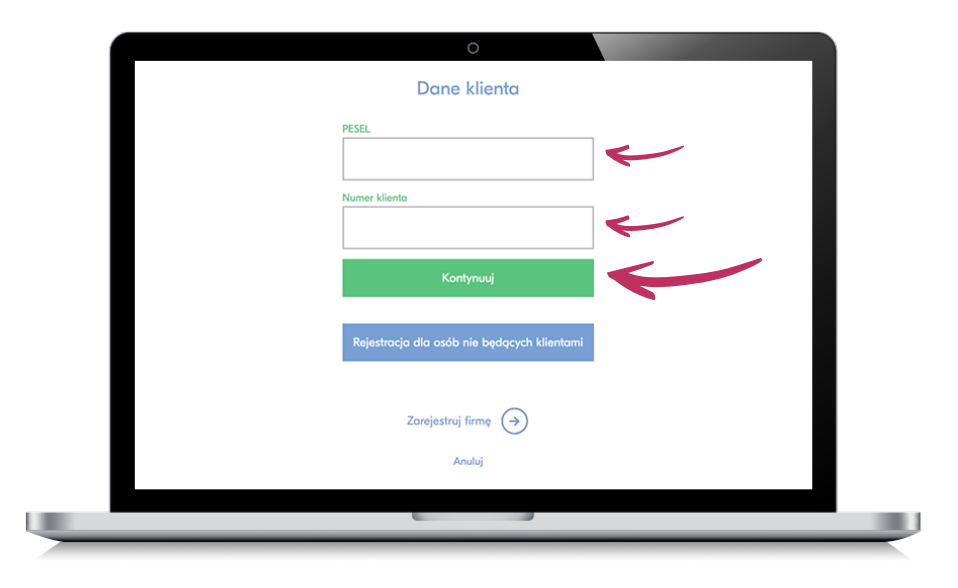

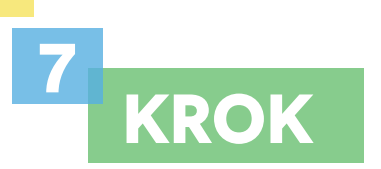

Uzupełnij kolejne dane identyfikacyjne użytkownika wskazane na ekranie.

Utwórz swoje hasło dostępu, pamiętając o zachowaniu zasad bezpiecznego hasła – zasady te wskazane są pod polem do jego wprowadzenia.

Zaakceptuj regulamin, kliknij przycisk **Utwórz konto** *i zaloguj się.* 

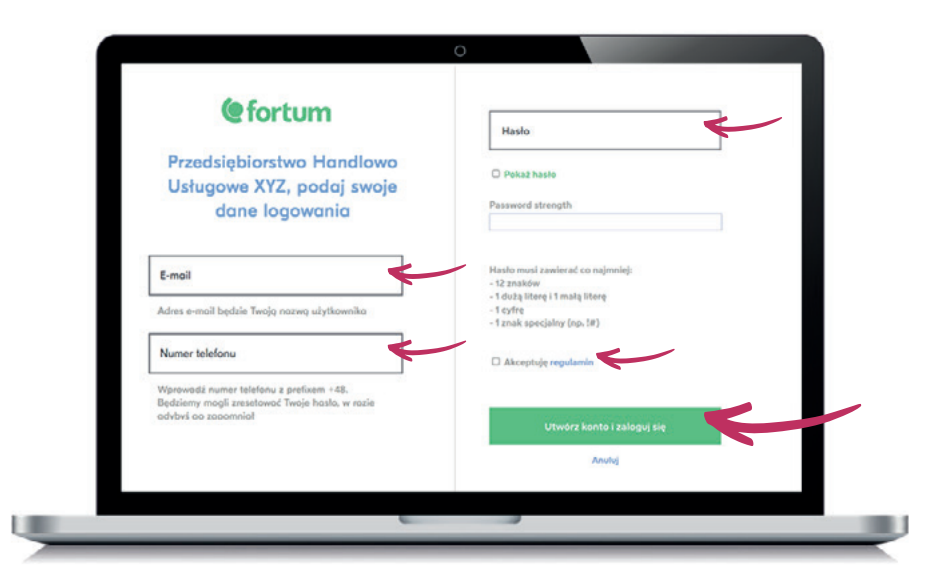

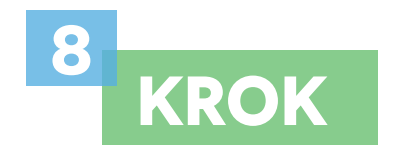

Zaakceptuj regulamin platformy eBOK i kliknij przycisk **Dalej**.

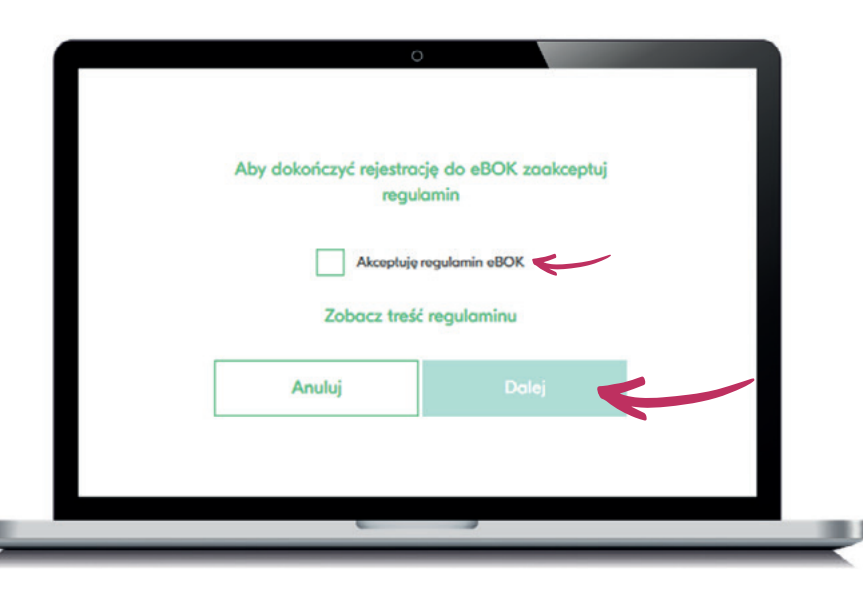

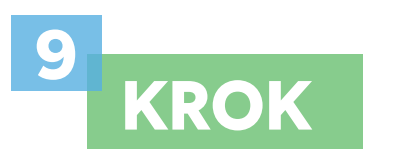

Jeśli wprowadziłeś dane indentyfikacyjne poprawnie, uzyskałeś dostęp do panelu **eBOK dla klientów ciepła Fortum**. Gratulacje!

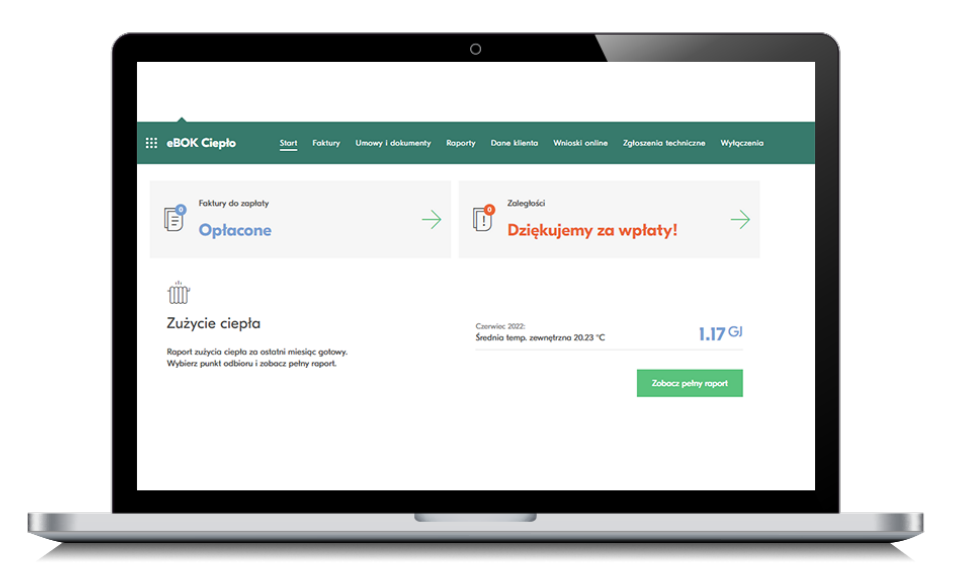

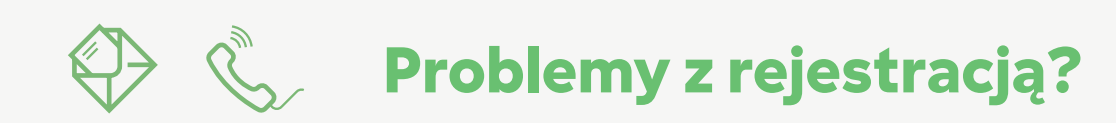

Skontakuj się z **COK** poprzez <u>formularz kontaktowy</u> lub pod numerem **22 489 02 51** 

## Instrukcja aktywacji eko-faktury

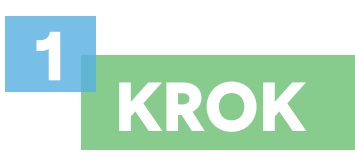

We wniosku o eko-fakturę możesz wpisać dowolny adres e-mail i numer telefonu, które będą służyć do otrzymywania powiadomień o eko-fakturach.

Zapoznaj się z oświadczeniem i wyraź zgodę na komunikację z Fortum drogą elektroniczną. Kliknij **Włącz eko-fakturę**.

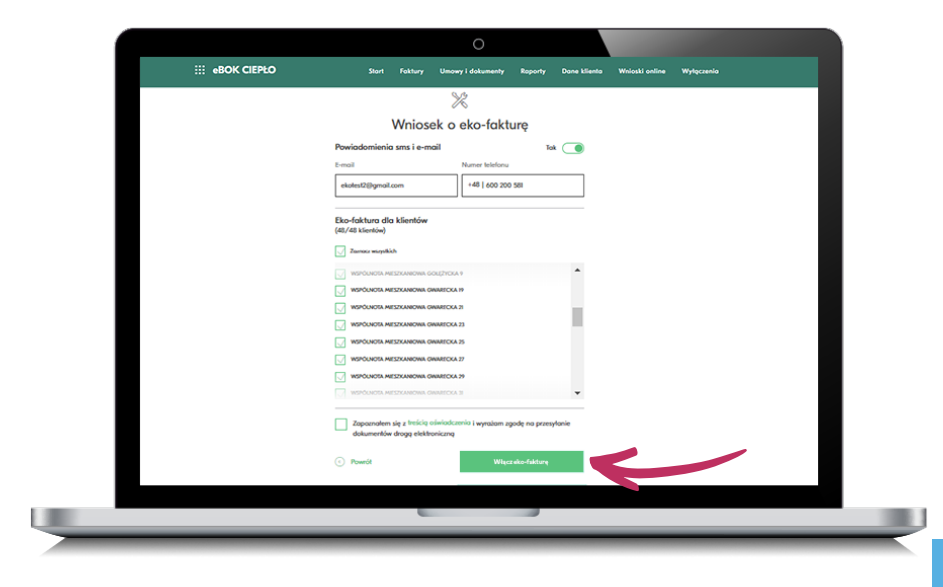

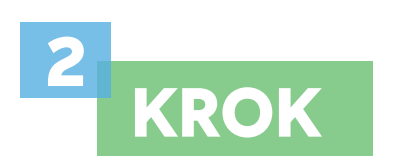

Gotowe! W przeglądarce zobaczysz ponownie ekran startowy z sekcją Eko-faktura oraz informacją o procesie włączania usługi.

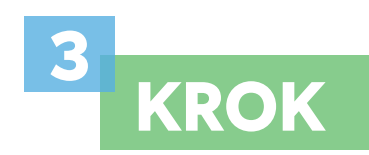

### Twoje eko-faktury będą dostępne w zakładce **Faktury**.

Informacja o nowej fakturze będzie dostępna w postaci powiadomień, wysyłanych na podanego podczas aktywacji maila i/lub sms'em na numer telefonu.

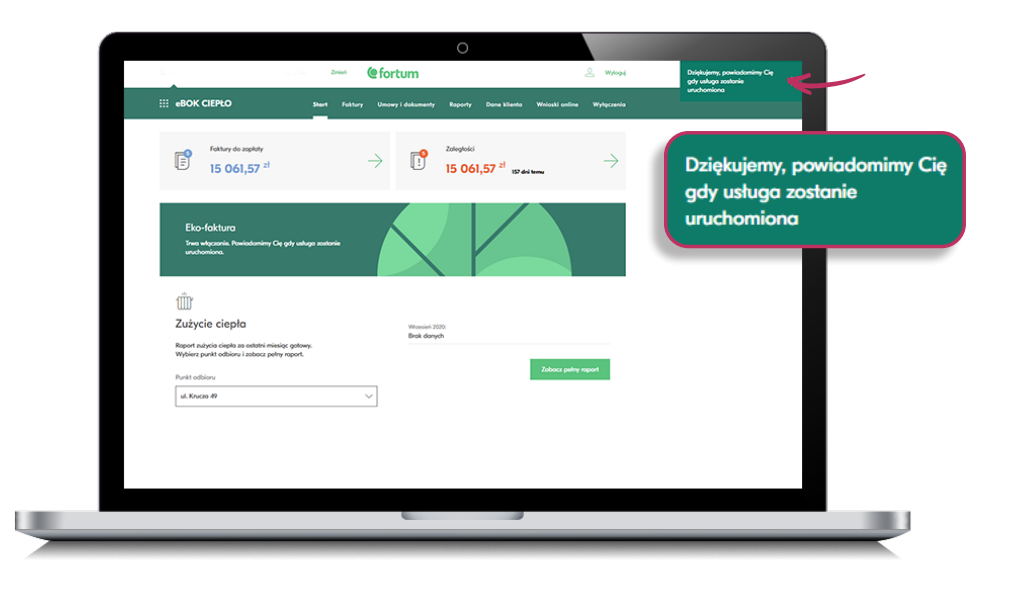

|                                            |       |         |                   |      | Westawiono nowa fakture 199222205 na ku                                                | vote 140.05 zł. Termio | plateoici   |
|--------------------------------------------|-------|---------|-------------------|------|----------------------------------------------------------------------------------------|------------------------|-------------|
| eBOK Ciepło                                | Stort | Faktury | Umowy i dokumenty | Ro 😐 | 17.06.2022<br>e80K Ciepło 02.06.2022.23:38                                             | aute raccos et. remin  | ×           |
|                                            |       |         |                   | [: • | Wystawiono nową fakturę 111224677 na kv<br>18.05.2022<br>e80K Ciepło 04.05.2022, 23:35 | votę 378.88 zł. Termin | płatności × |
|                                            |       |         | Faktury           | i    |                                                                                        |                        |             |
| Foktury do zapłoty<br>140,06 <sup>zł</sup> |       |         | $\rightarrow$     |      |                                                                                        |                        |             |
|                                            |       |         |                   |      | Zobacz wszy:                                                                           | sticle                 |             |
| Adres punktu odbioru                       |       |         | Status platności  |      | Numer foktury                                                                          |                        |             |
| Wybierz                                    |       | ~       | Wszystkie         |      | V Wpisz numer                                                                          |                        |             |
| Typ foktury                                |       |         | Kwota             |      | Miesiąc sprzedaż                                                                       | у                      |             |
| Wybrano 2 opcje                            |       | $\sim$  | od                | _ do | od 2021-12-01                                                                          | 39 - do 202            | 2-07-01 3   |
|                                            |       |         |                   |      |                                                                                        |                        |             |

# Poznaj odpowiedzi na najczęściej zadawane pytania.

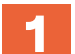

#### Jak można w ustawieniach zmienić adres e-mail?

Aby otrzymywać powiadomienia na inny adres e-mail, wejdź w zakładkę Dane klienta na pasku menu. Przejdź do sekcji Usługi / Produkty, a następnie Eko-faktura. Po kliknięciu Edytuj wpisz nowy adres e-mail.

#### Jak zmienia się dane do powiadomień dla poszczególnych klientów?

Po wyborze klienta z listy **Wszyscy klienci** wystarczy wejść w zakładkę Dane klienta. Znajdziesz w niej kilka bloków z ustawieniami danych, których zmiany potrzebujesz.

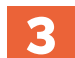

2

#### Czy będąc zarządcą wielu wspólnot mieszkaniowych można mieć dla każdej z nich odrębne ustawienia eko-faktury?

Tak, ustawienia eko-faktury dają taką możliwość zarządcy więcej niż jednej wspólnoty mieszkaniowej.

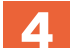

#### Czy można zrezygnować z eko-faktury i jak to zrobić?

Po wyborze konkretnego klienta kliknij Dane klienta, a następnie blok Usługi / Produkty z Eko-fakturą. W dalszej kolejności kliknij Edytuj i Wyłącz eko-fakturę.

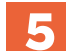

#### Gdzie znajdę regulamin eko-faktury?

Zapisy dotyczące eko-faktury znajdują się w regulaminie eBOK, w §2 pkt 4.

#### Czy eko-faktura jest usługą odpłatną?

Nie, korzystanie z eko-faktury wymaga jedynie dostępu do komputera, tabletu lub telefonu z zainstalowaną przeglądarką internetową.

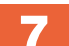

6

#### Dlaczego lepiej jest mieć włączoną eko-fakturę?

Z nieaktywną eko-fakturą masz wgląd tylko w listę wystawionych faktur z numerami dokumentów, terminem płatności, kwotą do zapłaty oraz linkiem do płatności online. Dzięki aktywacji eko-faktury Twoje faktury są dostępne 24/7 w BOK w postaci plików PDF lub XML.

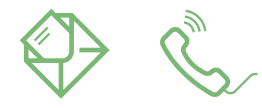

#### Nie znalazłeś odpowiedzi na swoje pytanie? Skontaktuj się z nami wysyłając maila na <u>cok@fortum.com</u> lub pod numerem telefonu **22 489 02 51** Kontakt

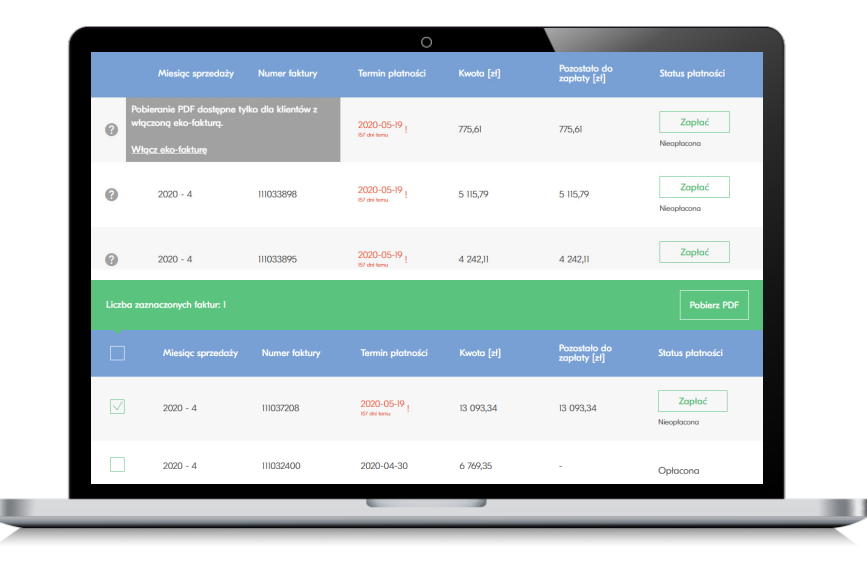

### Chcesz wiedzieć więcej na temat nowego eBOK?

Wejdź na **www.fortum.pl/eBOK** i zobacz filmy instruktażowe pokazujące jakie przydatne funkcjonalności znajdziesz w nowym eBOK dla klientów ciepła.

### www.fortum.pl

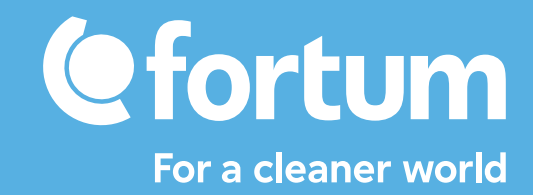